## CARA MENJALANKAN PROGRAM

1. Pastikan software xampp telah terpasang.

2. Aktifkan xampp.

3. Duplikat folder SOURCECODE ke dalam folder C:\xampp\htdocs\, kemudian ubah nama SOURCECODE menjadi jobseekers.

4. Import database lowonga\_kerja.sql dengan menggunakan phpmyadmin.

5. Rubah pengaturan pada file koneksi.php dan koneksi\_db\_loker.php dengan nama sebagai berikut : <?php \$server = 'localhost'; \$username = 'root'; \$password = ''; \$dbname = 'lowongan\_kerja'; ?>

6. Buka browser mozilla firefox untuk menjalankan aplikasi, ketik alamat pada url localhost/jobseekers/ kemudian enter.

- 7. Sistem siap digunakan
- . 8. Jika ingin online maka kunjungi website www.jobseekers.hol.es